## Collège**Ahuntsic**

## Connexion à mesApplis

Pour utiliser mesApplis, vous pouvez utiliser votre propre appareil ou un PC fourni par l'école.

- 1. Connectez-vous sur mesApplis en cliquant sur le lien suivant : <u>https://applis.collegeahuntsic.qc.ca</u>
  - Si vous utilisez un PC du collège, mesApplis peut s'ouvrir automatiquement lorsque vous vous connectez.
  - Si vous quittez et en avez besoin plus tard, mesApplis ajoute un raccourci
- 2. Connectez-vous à mesApplis avec vos données de connexion du collège.

Nom d'utilisateur : 20+ votre numéro d'étudiant de 7 chiffres Mot de passe : Votre mot de passe à 15 caractères du collège

| mes <b>Applis</b>                           |
|---------------------------------------------|
| LANGUE<br>Default - Français (Canada) 🗸 🗸 🗸 |
| NOM D'UTILISATEUR<br>201234567              |
| MOT DE PASSE                                |
| Se connecter                                |

## Collège**Ahuntsic**

- 3. Recherchez le logiciel que vous voulez utiliser
  - Utilisez la recherche pour trouver l'application que vous souhaitez lancer
  - Parcourez les collections d'applications ou affichez toutes les applications dans la grille d'applications
  - Cliquez sur l'icône d'une application pour obtenir une description et des informations sur sa disponibilité

| <b>Bonjour</b><br>Que voulez-vous lancer ?         |                                |                  |  |
|----------------------------------------------------|--------------------------------|------------------|--|
|                                                    | O, Rechercher des applications | (Ctrl+K)         |  |
| Applications de base Favoris Listes d'applications |                                |                  |  |
| Exceller<br>Microsoft                              | Moodle                         | Omnivox          |  |
| Perspectives<br>Microsoft                          | Power Point<br>Microsoft       | Mot<br>Microsoft |  |
| Afficher tout Applis de base                       |                                |                  |  |
| 88 Afficher toutes les applications                |                                |                  |  |

- 4. Cliquez sur le bouton de lancement pour démarrer une application.
  - Si vous y êtes invité, cliquez sur Ouvrir pour confirmer que vous voulez lancer l'application.

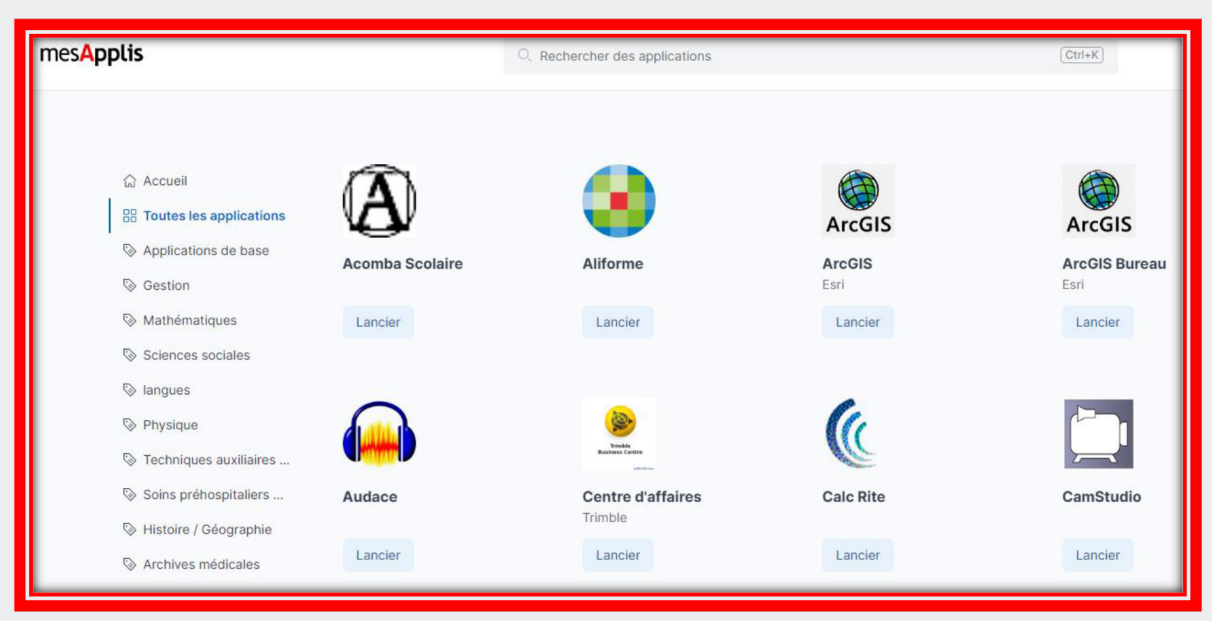

Notez : Les applications peuvent mettre quelques minutes à se charger lorsque vous les utilisez pour la première fois.